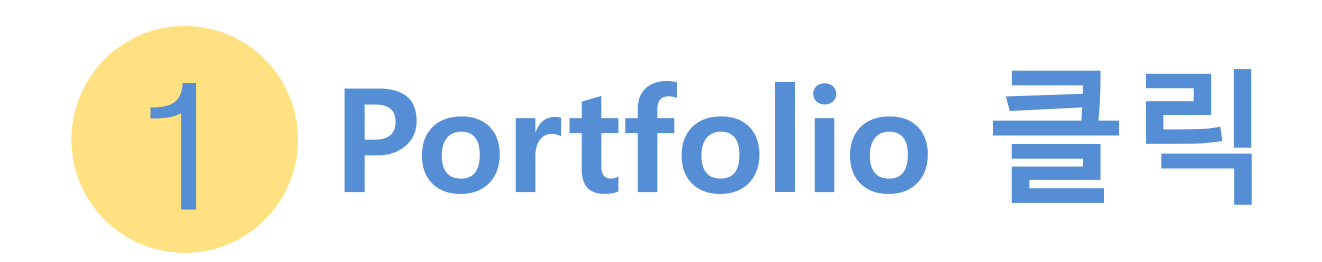

| <b>≭Edg_nuity</b> Hi                | Community | 🔀 Mail | 🗗 Logout |
|-------------------------------------|-----------|--------|----------|
| <image/> <image/> <image/> <image/> |           |        |          |
|                                     |           |        | Q        |

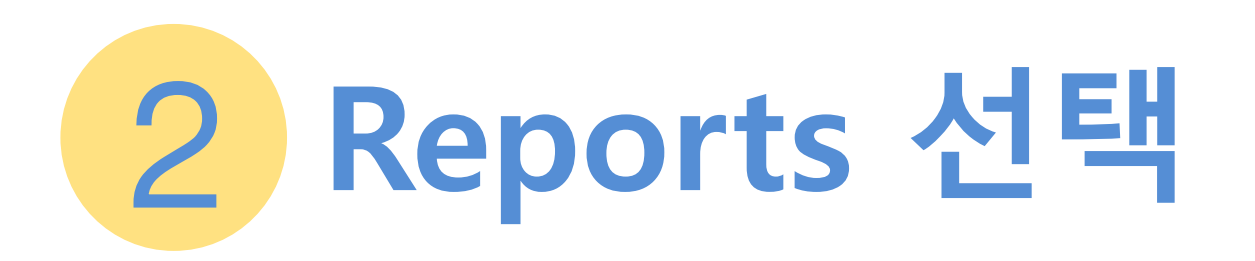

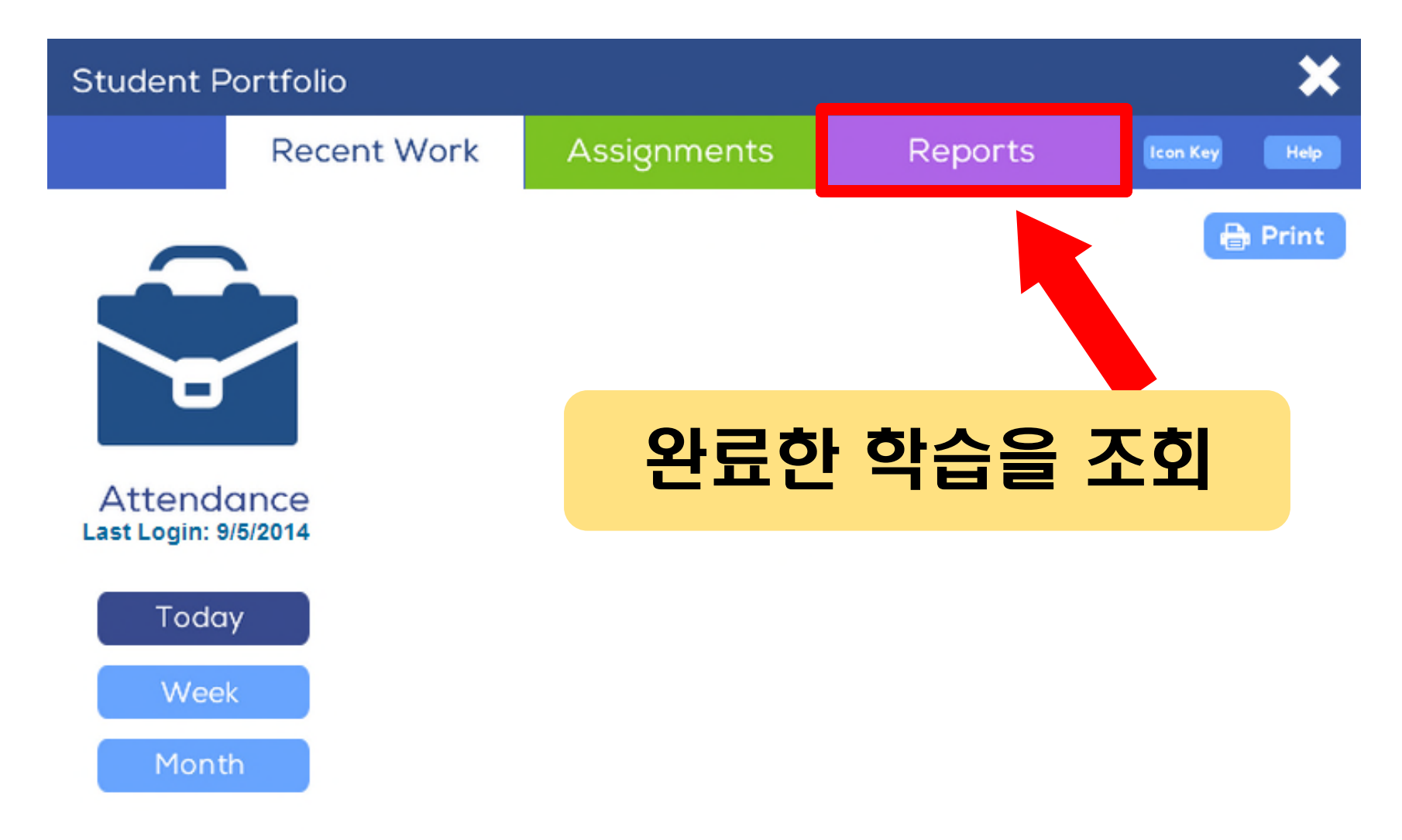

## 3 **Reports Criteria** Student Portfolio Recent Work Assignments Reports Icon Key <sup>Welc</sup> Reports 페이지로 이동하시면, **Report Criteria** 먼저 학습자가 원하는 형태의 리포트를 보기 위하여 Welco Subject 기본 조건을 선택하는 곳이 있습니다. All ۲ All the activities you have limshed; Activity Type · How much time you spent on each activity; All • Your score on each activity; Your answers on guizzes and tests; For 1 Week For 1 Month To make a report, do these steps: Enter Date Range 0 1. In the menu on the left, select a subject or all subjects. From: 09/02/2014 2. Select the type of activity or all activities types. • то: 09/09/2014 3. Select a time period. Click the Generate button. 5. On the report, click the Print button to print the report. Generate

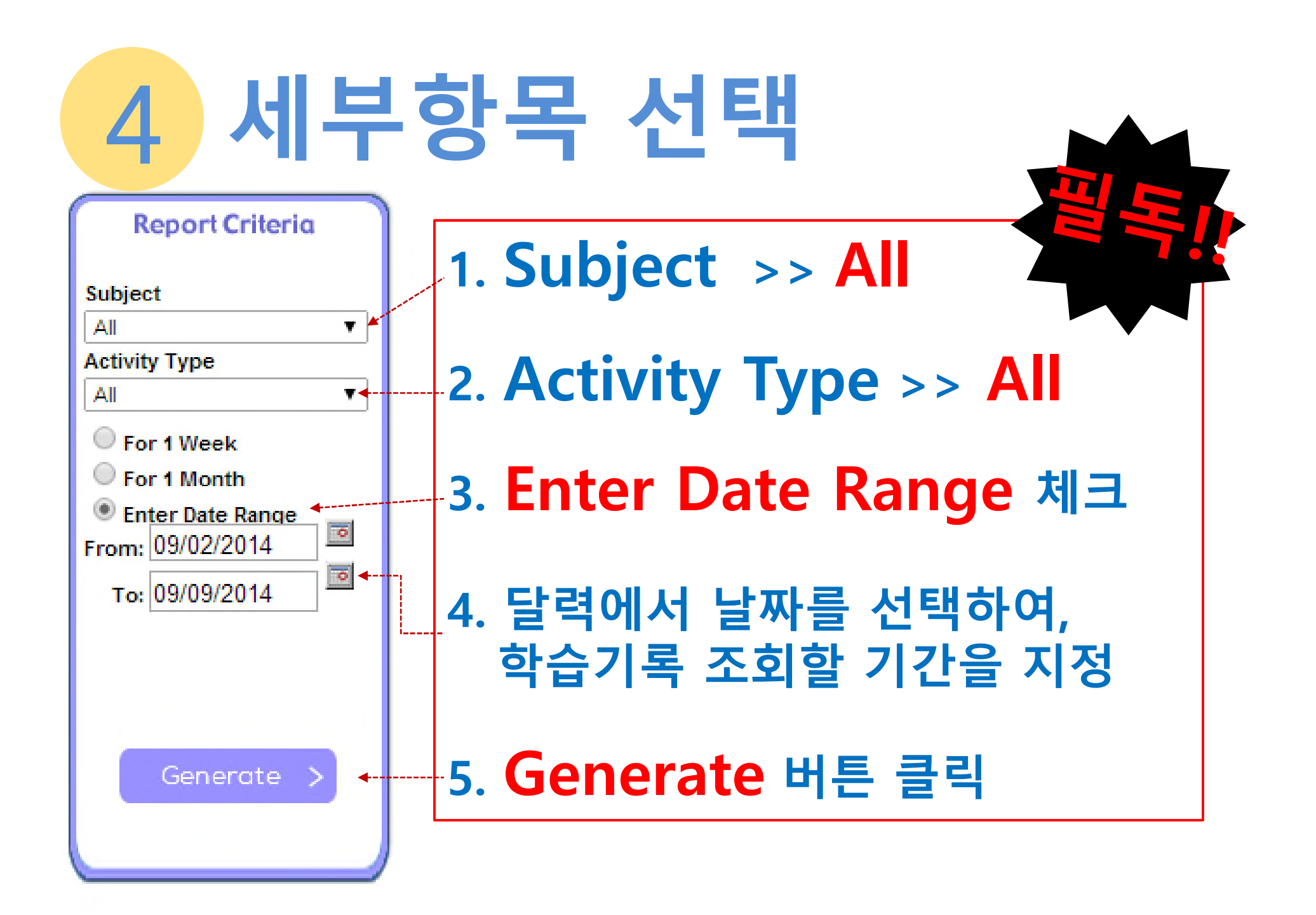

## 5 학습 시간 확인 방법

## Summary

| Туре                     | Number Complete | Average | <예시> 11(Number Complete)<br>X 2분 59초 (Average Time) |             |
|--------------------------|-----------------|---------|-----------------------------------------------------|-------------|
| Chapter Test             | 0               | N/A     | = 약 32분 8                                           | 초 (총 학습 시간) |
| R Lesson Quiz            | 0               | N/A     | N/A                                                 | N/A         |
| Eearning Activity        | 11              | 90%     | N/A                                                 | 00:02:59    |
| Objective-based Test     | 0               | N/A     | N/A                                                 | N/A         |
| 🥖 Odyssey Writer Project | 0               | N/A     | N/A                                                 | N/A         |
| 🚰 Activity Quiz          | 0               | N/A     | N/A                                                 | N/A         |
| Authentic Task           | 1               | N/A     | N/A                                                 | N/A         |
| Community Activity       | 0               | N/A     | N/A                                                 | N/A         |
|                          |                 |         |                                                     |             |

## Number Complete 합계

성적표에서 마지막 페이지의 하단 부분에 Summary라고 해서 성적표 조회 기간 동안 어떤 학습을 몇 개 완성했는지 간략하게 볼 수 있도록 정리되어 있습니다. 특히 Number Complete의 숫자를 모두 더한 값은 해당기간동안 몇 개의 학습을 했는지 볼 수 있습니다.